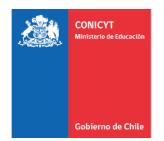

# Manual USO DE PLATAFORMA DE SOLICITUDES

# Plataforma de Solicitudes de Beneficios Complementarios

# 2019 para Becarios de Doctorado Nacional – Segundo

# Llamado

# http://spl.conicyt.cl/

### **CONTENIDOS**

| ACTIVAR EL FORMULARIO DE POSTULACIÓN (SOLICITUD) (3 PASOS) | 2 |
|------------------------------------------------------------|---|
| COMPLETAR EL FORMULARIO DE POSTULACIÓN                     | 4 |
| SECCIÓN: INSTRUCCIONES                                     | 4 |
| SECCIÓN: FORMULARIO DE POSTULACIÓN                         | 4 |
| INFORMACIÓN DEL PROGRAMA DE DOCTORADO EN DESARROLLO        | 4 |
| COMITÉ DE EVALUACIÓN                                       | 5 |
| INFORMACIÓN DEL BENEFICIO COMPLEMENTARIO A SOLICITAR       | 7 |
| SECCIÓN: DOCUMENTOS ADJUNTOS                               | 8 |
| SECCCIÓ: REVISIÓN Y ENVÍO                                  | 9 |
|                                                            |   |

CONICYT Programa Formación de Capital Humano Avanzado

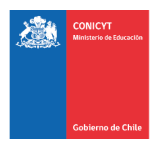

## ACTIVAR EL FORMULARIO DE POSTULACIÓN (SOLICITUD)

#### **PASO 1**:

Al ingresar a la Plataforma de Solicitudes, primero debe seleccionar la opción **Currículum de Postulación**. Debe ingresar y verifique que la información en la pestaña **"Antecedentes Personales**" (desplegada por defecto) esté completa y en orden. Una vez completado este paso, **presione Guardar**.

| Sistemas de Acceso Público |         |
|----------------------------|---------|
| Sistema                    |         |
| Curriculum de Postulación  | Acceder |
| Formulario de Postulación  | Acceder |

**Por favor, no actualice el resto de su Currículum**. El proceso de solicitud de beneficios complementarios no considera la evaluación de su Currículum, debido a que no es un documento requerido en bases. **Por lo tanto, por favor no dedique tiempo a completar o actualizar su Currículum**.

| Antecedentes                      | Antecedentes Persona                            | les                                                                           |            |         |
|-----------------------------------|-------------------------------------------------|-------------------------------------------------------------------------------|------------|---------|
| Datos de<br>Contacto              |                                                 | Rafael<br>RUN<br>Nacionalidad Chile                                           |            | I       |
| Estudios                          |                                                 | Fecha de Nacimiento 08-07-1982<br>Sexo Masculino<br>Editar datos del registro |            |         |
| Líneas<br>Investigación           | Pasaporte v visa                                |                                                                               |            |         |
| Experiencia<br>Laboral            | Pasaporte                                       |                                                                               |            |         |
| Participación en<br>Proyectos     | Tipo de Visa Chilena (sólo<br>para extranjeros) |                                                                               |            |         |
|                                   | Información comple                              | mentaria                                                                      |            |         |
| Participación en<br>publicaciones | Estado Civil (*)                                | Casado/a                                                                      | • <b>9</b> |         |
| Reconocimientos                   | Número de Hijos (*)                             | 0                                                                             | • <b>9</b> |         |
| y Premios                         | Presenta alguna<br>discapacidad física (*)      | O O O<br>Si No                                                                |            |         |
|                                   | Pertenece a algún pueblo                        |                                                                               |            | Guardar |

Sólo remítase a verificar que la información de la pestaña "Antecedentes Personales" esté completa, en orden y guardada.

Una vez realizado este paso, puede continuar al PASO 2 (seleccionar Formulario de Postulación y luego el menú "**Concursos Abiertos**", donde encontrará el acceso al formulario de solicitud).

| Gobierno de Chile                                                                                          |                                                                                                    |                                                                                                    | Ē                                                      | Versión 1 2019                                                                                                    | Manual de Us<br>A                                                   | suario: Formulario de So<br>actualización: 18 de abril |
|----------------------------------------------------------------------------------------------------|----------------------------------------------------------------------------------------------------|----------------------------------------------------------------------------------------------------|--------------------------------------------------------|----------------------------------------------------------------------------------------------------|---------------------------------------------------------------------|--------------------------------------------------------|
| ASO 2:                                                                                                    | <u>.</u>                                                                                                    |                                                                                                    |                                                        |                                                                                                    |                                                                     |                                                        |
| ara activa<br>omplemer<br>aga clic sc<br>eneficio d                                                        | ir una solicitud debe<br>ntarios 2019 para beca<br>obre <b>Postular</b> . De esta<br>le su interés.                                                                                                    | ingresar a <b>Concu</b><br>arios de Doctorac<br>manera creará su                                                           | ursos Abiertos<br>lo Nacional – S<br>u solicitud y ser | s, accederá al lis<br>Segundo Llamado<br>rá dirigido al Forn                                                                                                    | tado de los 4<br>).<br>nulario de Pos                               | Beneficios<br>tulación del                             |
| Churache                                                                                                   | Comisión Nacional de<br>GENESIS                                                                                                    | Investigación Científica y                                                                                                 | Tecnológica                                            |                                                                                                    |                                                                     |                                                        |
| Gobierr                                                                                                    | no de Chile Mis postulaciones                                                                                                    | Mis solicitudes *                                                                                                    | Mis certificacio                                       | ones Mi curriculum                                                                                                    | Concursos ab                                                        | iertos                                                 |
| Concursos                                                                                                  | abiertos                                                                                                    |                                                                                                    |                                                        |                                                                                                    | Curri                                                               | culum Vitse                                            |
|                                                                                                    |                                                                                                    |                                                                                                    |                                                        |                                                                                                    |                                                                     |                                                        |
| Seleccio                                                                                                   | one Concurso para iniciar Pos                                                                                                    | stulación                                                                                                    |                                                        |                                                                                                    |                                                                     |                                                        |
| Id         Co           116         SOL           117         SOL                                          | DINCURSO<br>LICITUD DE BENEFICIO COMI<br>LICITUD DE BENEFICIO COMI<br>CTORAL 2019                                                                                                    | PLEMENTARIO PASANT<br>PLEMENTARIO GASTO                                                                                    | TÍA DOCTORAL EN<br>S OPERACIONALES                     | EL EXTRANJERO 2019<br>S PARA PROYECTO DE                                                                                                    | TESIS                                                               | Postular                                               |
| 118 SOL<br>119 SOL<br>201                                                                                  | LICITUD DE BENEFICIO COM<br>LICITUD DE BENEFICIO COM<br>9                                                                                                    | PLEMENTARIO COTUTE<br>PLEMENTARIO EXTENS                                                                                   | ELA DOCTORAL EN<br>BIÓN DE BECA PAR                    | I EL EXTRANJERO 201<br>A REDACCIÓN DE TES                                                                                                    | 9<br>SIS DOCTORAL                                                   | Postular<br>Postular                                   |
| ASO 3: P/<br>na vez cre<br>stado de la<br>cobierna                                                         | ARA REINGRESAR A<br>eada la solicitud, para l<br>as postulaciones que l<br>Mis postulaciones                                                                                                    | L FORMULARIO<br>reingresar a ésta<br>usted ya ha cread<br>Mis solicitudes *                                                | debe ingresar<br>do.<br>Mis certificaciones            | a <b>Mis Postulacio</b><br>Mi curriculum (                                                                                                    | <b>nes</b> donde en<br>Concursos abiertos                           | contrará un                                            |
| Listado de F                                                                                               | Postulaciones                                                                                                    |                                                                                                    |                                                        |                                                                                                    | Curriculum                                                          | /itae                                                  |
|                                                                                                    | E: No cometa el erro                                                                                                    | or de crear múlt                                                                                                    | iples solicitue                                        | des en preparac<br>Además, el siste                                                                                                    | ción a un misi<br>ema sólo perr                                     | mo<br>nite enviar 1                                    |
| <b>ORTANT</b><br>eficio, po<br>ulación p                                                                   | odría traer complicad<br>por beneficio (a exce                                                                                                    | epción de PASAN                                                                                                    | NTÍA que per                                           | mite el envío de                                                                                                    | e mas de 1 so                                                       | licitud).                                              |
| ORTANT<br>eficio, po<br>ulación p<br>d Concurs                                                             | odría traer complicad<br>por beneficio (a exce<br>so                                                                                                    | epción de PASAN                                                                                                    | NTÍA que per                                           | mite el envío de<br>Fecha de creación                                                                                                    | E MAS de 1 so<br>Estado                                             | licitud).                                              |
| ORTANT<br>eficio, po<br>ulación p<br>d Concurs<br>356 SOLICI<br>OPERA                                      | odría traer complicad<br>bor beneficio (a exce<br>so<br>tud de beneficio compl<br>cionales para proyect                                                                                                    | EMENTARIO GASTOS                                                                                                    | NTÍA que peri                                          | Fecha de creación<br>13 de agosto de 2018<br>→ a las 12:34 ⊙                                                                                                    | E mas de 1 so<br>Estado<br>En Preparad                              | licitud).<br>sión 🖍 💼                                  |
| ORTANT<br>eficio, po<br>ulación p<br>d Concurs<br>356 SOLICI<br>OPERA<br>357 SOLICI<br>OPERA               | odría traer complicad<br>por beneficio (a exce<br>so<br>TUD DE BENEFICIO COMPL<br>ACIONALES PARA PROYECT<br>TUD DE BENEFICIO COMPL<br>ACIONALES PARA PROYECT                                                     | EMENTARIO GASTOS<br>CO DE TESIS DOCTOR<br>EMENTARIO GASTOS<br>CO DE TESIS DOCTOR                                           | NTÍA que peri                                          | Fecha de creación<br>13 de agosto de 2018<br>→ a las 12:34 ①<br>13 de agosto de 2018<br>→ a las 12:35 ③                                                                                                    | E mas de 1 so<br>Estado<br>En Preparad<br>En Preparad               | ción / 1                                               |
| ORTANT<br>eficio, po<br>ulación p<br>d Concura<br>856 SOLICI<br>OPERA<br>357 SOLICI<br>OPERA<br>358 SOLICI | odría traer complicad<br>por beneficio (a exce<br>so<br>TUD DE BENEFICIO COMPL<br>ACIONALES PARA PROYECT<br>TUD DE BENEFICIO COMPL<br>ACIONALES PARA PROYECT<br>TUD DE BENEFICIO COMPL<br>ACIONALES PARA PROYECT | EMENTARIO GASTOS<br>TO DE TESIS DOCTOR<br>EMENTARIO GASTOS<br>TO DE TESIS DOCTOR<br>EMENTARIO GASTOS<br>TO DE TESIS DOCTOR | NTÍA que peri                                          | Fecha de creación         13 de agosto de 2018         → a las 12:34 ☉         13 de agosto de 2018         → a las 12:35 ☉         13 de agosto de 2018         → a las 12:35 ☉         13 de agosto de 2018         → a las 12:35 ☉ | Emas de Tiso<br>Estado<br>En Preparad<br>En Preparad<br>En Preparad | licitud).<br>sión / 1<br>sión / 1<br>sión / 1          |

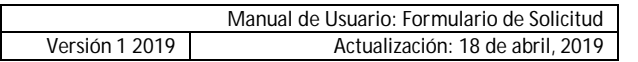

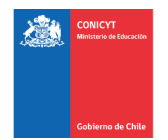

### COMPLETAR EL FORMULARIO DE POSTULACIÓN

### **SECCIÓN: INSTRUCCIONES**

En esta sección encontrará instrucciones generales del sistema, accesos la documentación del concurso y manuales y accesos a los canales de contacto habilitados para el proceso de solicitudes.

# Debe aceptar y/o responder las siguientes declaraciones, de lo contrario el sistema no le permitirá enviar su solicitud.

He leído las instrucciones generales del Sistema de Solicitud en Línea (\*)

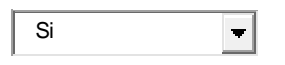

Declaro que no recibio o recibiré fondos provenientes de una beca del sector público, para el financiamiento de ninguno de los conceptos cubiertos por este beneficio (\*)

| Si | • |
|----|---|
|    |   |

Yo, autorizo expresamente a CONICYT a realizar todas las notificaciones por medio de correo electrónico, tales como, aquellas relativas a la etapa de solicitud y notificación de resultados, y durante toda la vigencia del beneficio, incluida la etapa de monitoreo del cumplimiento de las obligaciones como becario. Para los efectos señalados precedentemente, la dirección de correo electrónico señalada en este sistema será el medio mediante el cual CONICYT deberá practicar todas y cada una de las notificaciones que sean necesarias.

Autorizo a la Notificación exclusiva vía correo electrónico (\*)

Seleccione... 🝷

### SECCIÓN: FORMULARIO DE POSTULACIÓN

Esta sección cuenta con tres (3) etapas, en las cuales deberá entregar sobre el programa de doctorado que se encuentra cursando, sugerir el comité de evaluación y presentar información del beneficio complementario que está solicitando.

#### INFORMACIÓN DEL PROGRAMA DE DOCTORADO EN DESARROLLO:

Toda la información marcada con (\*) es obligatoria.

- <u>Nombre de la Institución (\*)</u>: seleccione el nombre de la Universidad que imparte el programa de postgrado.
- Nombre del Programa de Doctorado (\*): seleccione el programa de Doctorado que se encuentra cursando.

En caso que no se encuentre en el listado desplegable, solicite la carga a través de una consulta mediante el siguiente URL <u>https://mibeca.conicyt.cl/hc/es/requests/new</u> para que sea agregado al listado.

Si ha expirado el plazo para realizar consultas, seleccione cualquier otro programa de doctorado del listado desplegable, de la misma universidad si prefiere, y envíe su solicitud.

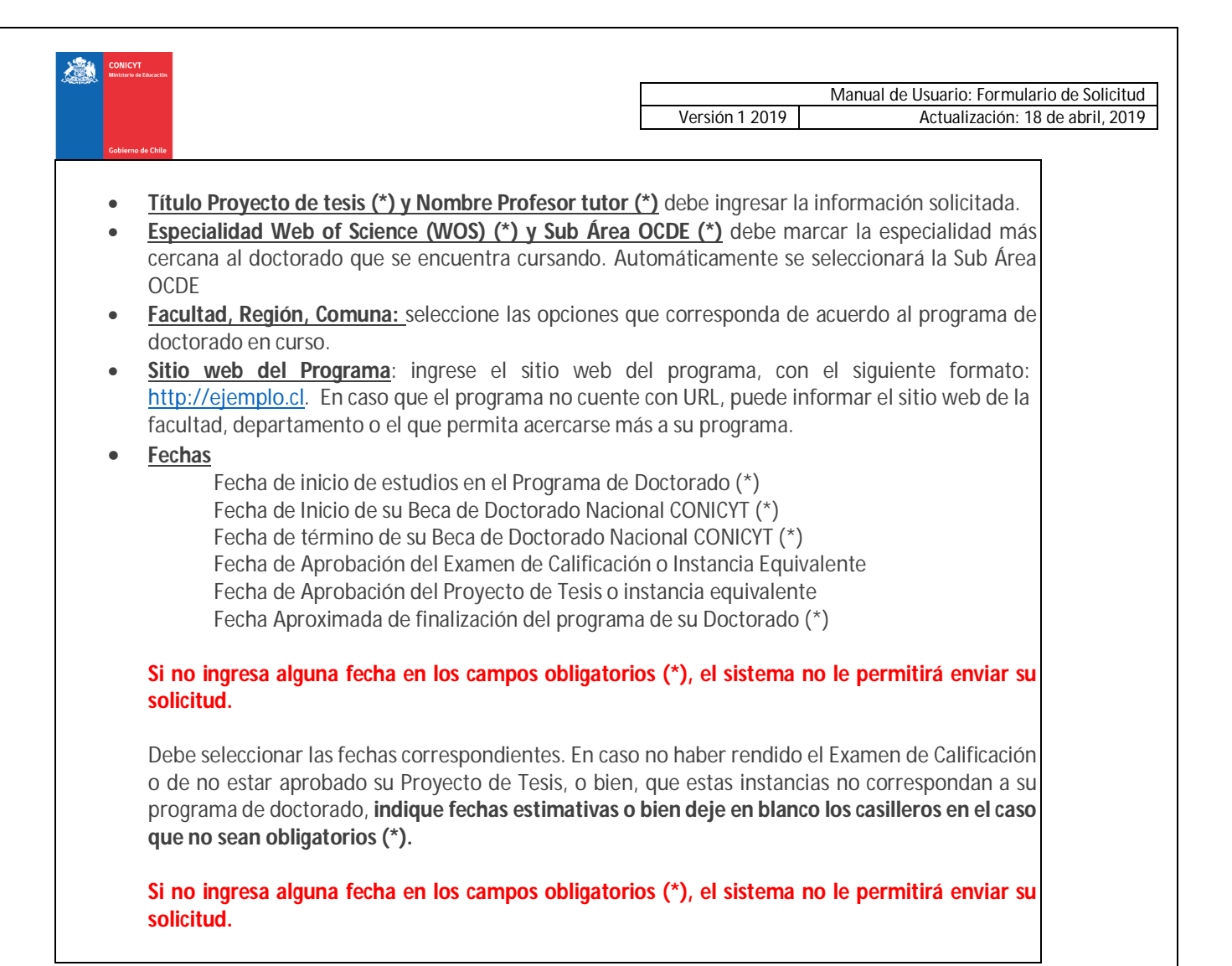

#### **COMITÉ DE EVALUACIÓN:**

En esta pestaña debe <u>sugerir</u> el comité de evaluación y seleccionar las palabras clave acorde al programa de estudios que está desarrollando.

**Comité de evaluación sugerido**: debe seleccionar un comité de evaluación dentro de las opciones disponibles. La elección es referencial y sólo es utilizada para efectos del proceso de revisión de la solicitud.

**Palabras clave**: ayudan asimismo a corroborar el comité de evaluación sugerido. Debe ingresar mínimo una (1) y máximo tres (3) palabras clave.

El sistema permite que ingrese "n" palabras clave, pero <u>requerirá un máximo de tres en la</u> <u>sección</u> Revisión y Envío para permitir enviar la postulación.

|                                                                              |                                                                                                    |                                             | Ma<br>Versión 1 2019                                             | nual de Usuario: Formulario de Sol<br>Actualización: 18 de abril. |
|------------------------------------------------------------------------------|----------------------------------------------------------------------------------------------------|---------------------------------------------|------------------------------------------------------------------|-------------------------------------------------------------------|
| Gobierno de Chile                                                            |                                                                                                    |                                             |                                                                  |                                                                   |
| ra seleccionar la <u>Pala</u>                                                | <b>abra Clave</b> siga los sigu                                                                                                    | iientes pasos:                              |                                                                  |                                                                   |
| IMER PASO: Seleccio                                                          | one el primer nivel (Dis                                                                                                    | sciplina) para la                           | palabra clave y presione S                                       | eleccionar.                                                       |
| Comité de Evaluación por área sugerido (*)<br>Palabras Claves (*)            | BIOTECNOLOGIA AGRICOLA                                                                                                    | • •                                         |                                                                  |                                                                   |
|                                                                              | Listado de Palabras Clave                                                                                                    |                                             |                                                                  |                                                                   |
|                                                                              | Seleccione<br>Seleccione<br>(11) LÓGICA                                                                                                    | •                                           |                                                                  |                                                                   |
|                                                                              | (12) MATEMATICAS<br>(14) COMPUTACIÓN E INFORMÁTICA<br>(21) ASTRONOMIA Y ASTROFÍSICA<br>(22) FÍSICA<br>(23) OLÍMICA                                                                                                    |                                             |                                                                  |                                                                   |
|                                                                              | <ul> <li>(24) CIÉNCIAS DE LA VIDA</li> <li>(25) CIENCIAS DE LA TIERRA Y DEL ESPAC</li> <li>(31) CIENCIAS AGRARIAS</li> <li>(32) CIENCIAS MÉDICAS (ver 2302, 2410, 24</li> <li>(33) CIENCIAS MÉDICAS (ver 2302, 2410, 24</li> </ul> | 0<br>11 y 5101.13)                          |                                                                  |                                                                   |
|                                                                              | (51) ANTROPOLOGIA<br>(52) DEMOGRAFIA<br>(53) CIENCIAS ECONÓMICAS Y DE LA ADMI<br>(54) GEOGRAFIA<br>(55) HISTORIA Y ARQUEOLOGIA                                                                                                    |                                             | Listado de Palabras Clave                                        |                                                                   |
|                                                                              | (56) CIENCIAS JURIDICAS Y DERECHO<br>(57) LINGUISTICA<br>(58) PEDAGOGÍA                                                                                                    | -                                           | (14) COMPUTACIÓN E INFORM                                        | IATICA 🔻                                                          |
|                                                                              |                                                                                                    | Guardar                                     | Va                                                               | lver Seleccionar                                                  |
| CUNDO DASO Drosi                                                             | ono soloccionar y nodr                                                                                                    | rá oscogor ol soc                           | undo nivol (Espocialidad):                                       |                                                                   |
| Seleccione                                                                   | r de Computadores<br>Schware<br>Vación<br>Información<br>ación<br>Ones                                                                                                    |                                             |                                                                  |                                                                   |
| RCER PASO: Nuevan<br>vel (Subespecialidad)                                   | nente presione Selecci<br>y final. <b>Presione Sele</b> c                                                                                                    | onar para confi<br>c <b>cionar para cor</b> | rmar la opción; así pasará<br>I <b>firmar.</b> Ver imagen a cont | a escoger el tercer<br>tinuación:                                 |
|                                                                              |                                                                                                    | (14) COMPL                                  | JTACIÓN E INFORMÁTICA-                                           |                                                                   |
|                                                                              |                                                                                                    | - 4400 T                                    |                                                                  |                                                                   |
| (14) COMPUTACIÓN E                                                           | E INFORMÁTICA->                                                                                                    | >1403. Teor                                 | ía de la computación->                                           |                                                                   |
| (14) COMPUTACIÓN E                                                           | E INFORMÁTICA->                                                                                                    | >1403. Teor<br>Listado de Pa                | ia de la computación-><br>labras Clave                           |                                                                   |
| (14) COMPUTACIÓN E<br>Listado de Palabras Clave<br>1403. Teoría de la comput | E INFORMÁTICA->                                                                                                    | >1403. Teor                                 | ia de la computación->                                           | •                                                                 |
| (14) COMPUTACIÓN E<br>Listado de Palabras Clave<br>1403. Teoría de la comput | e<br>tación T<br>Volver Seleccionar                                                                                                    | >1403. Teor                                 | ia de la computación-><br>labras Clave<br>Volver Seleccio        | nar                                                               |
| (14) COMPUTACIÓN E<br>Listado de Palabras Clave<br>1403. Teoría de la comput | e INFORMÁTICA->                                                                                                    | >1403. Teor                                 | ia de la computación-><br>labras Clave<br>Volver Seleccio        | ▼<br>nar                                                          |

|                   |                                                     | Manual de Usuario: Formulario de Solicit |
|-------------------|-----------------------------------------------------|------------------------------------------|
|                   | Versión 1                                           | 2019 Actualización: 18 de abril, 20      |
| Gobierno de Chile | 0                                                   |                                          |
| .,                |                                                     |                                          |
|                   | Listado de Palabras Clave                           |                                          |
|                   | Seleccione 🔻                                        |                                          |
|                   | Volver Seleccionar                                  |                                          |
|                   | Palabras Clave Seleccionadas                        |                                          |
|                   | 1403. Teoría de la Computación - 2. Análisis de A 🔺 |                                          |
|                   |                                                     |                                          |
|                   | <b>v</b>                                            |                                          |
|                   | <b></b>                                             |                                          |
|                   |                                                     |                                          |

#### No olvide guardar la información ingresada. El sistema caduca cada 45 minutos.

#### Si no guarda perderá la información ingresada.

#### INFORMACIÓN DEL BENEFICIO COMPLEMENTARIO A SOLICITAR:

De acuerdo al beneficio complementario que esté solicitando, debe proporcionar la información solicitada en los campos correspondientes a esta sección.

Cada proceso de solicitud tiene sus propios campos solicitados.

Toda la información marcada con (\*) es obligatoria. Si no completa un campo obligatorio, el sistema no le permitirá enviar su solicitud.

Revise el instructivo correspondiente al beneficio de su interés para completar esta sección.

- PASANTÍA DOCTORAL EN EL EXTRANJERO 2019 SEGUNDO LLAMADO
- COTUTELA DOCTORAL EN EL EXTRANJERO 2019 SEGUNDO LLAMADO
- GASTOS OPERACIONALES PARA PROYECTO DE TESIS DOCTORAL 2019 SEGUNDO LLAMADO
- EXTENSIÓN DE BECA PARA REDACCIÓN DE TESIS DOCTORAL 2019 SEGUNDO LLAMADO

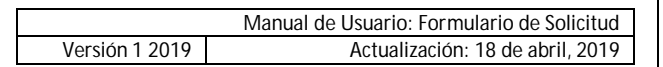

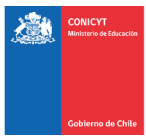

### SECCIÓN: DOCUMENTOS ADJUNTOS

En esta sección se deben cargar los documentos de la solicitud que se solicitan en los instructivos de las respectivas solicitudes de beneficios.

# Toda la información marcada con (\*) es obligatoria. Si no completa un campo obligatorio, el sistema no le permitirá enviar su solicitud.

#### Especificaciones de los archivos:

- Los documentos deben encontrarse en formato PDF.
- Cada documento no debe superar los 2MB (2.048 kb).
- Verifique que los documentos no se encuentren encriptados o con clave, que el nombre del archivo no contenga tildes u otros caracteres especiales como: "ñ", "/", "-", etc.
- Sólo puede adjuntar un archivo por box, pero el archivo cargado podrá tener más de un documento y cada documento podrá tener más de una página.

#### PARA CARGAR UN ARCHIVO:

- Presione el botón Seleccionar Archivo.
- Elija el archivo a adjuntar (considere las indicaciones previas)
- Presione el botón Adjuntar
- A continuación, el sistema volverá al inicio de la sección en caso de quedar correctamente guardado desplegará el siguiente mensaje:

La información ha sido guardada exitosamente - Favor verificar en Revisión/Envío

a. En caso de que el archivo no se cargue correctamente, se desplegará un mensaje en rojo que indicará el problema. **Vea el ejemplo a continuación:** 

Se ha producido un error. Por favor revise la información ingresada.

Certificado de Alumno Regular del programa de Doctorado (\*)

archivo [El tamaño del archivo excede el máximo permitido.]

- b. Recomendamos descargar el adjunto para comprobar que haya sido guardado correctamente y verificar que corresponde al documento solicitado.
- c. Para cambiar el adjunto en caso que lo requiera, primero debe presionar el botón **Eliminar Adjunto**, con eso se liberará el campo para adjuntar uno nuevo.
- d. El sistema de postulación **NO MODIFICA O ALTERA** los documentos que se carguen en la plataforma.

### IMPORTANTE

 Recuerde que los documentos marcados con asterisco (\*) son de carácter absolutamente obligatorio, por lo que el sistema requerirá -sin excepción- que el documento solicitado sea cargado, de lo contrario, el sistema no le permitirá enviar su solicitud.

• Por otra parte, considere que los documentos sin asterisco (\*) NO son validados en la sección Revisión y Envío del Sistema, es decir, si en su caso aplica presentar alguno de estos documentos y no lo hace, el Sistema NO DARÁ AVISO de la no completitud de su solicitud, siendo de su exclusiva responsabilidad adjuntar esta documentación.

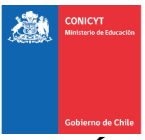

# SECCIÓN: REVISIÓN Y ENVÍO DE LA POSTULACIÓN

Usted puede ingresar a la sección **Revisión / Envío** en todo momento, sección que sirve para revisar la completitud de la **Solicitud**, así como también para **Enviar su Postulación**.

**Importante**: En esta sección usted podrá revisar la completitud de su solicitud desde que se activa su solicitud y en cualquier momento que usted considere pertinente. **Es importante revisar periódicamente la completitud de los formularios**.

|   | OPERACIONALES PARA PROYECTO DE TESIS DOCTORÁL<br>2019 SEGUNDO LLAMADO                                                                                                    |
|---|----------------------------------------------------------------------------------------------------|
|   | Revisión Postulación                                                                                                    |
|   | Revisión Curriculum<br>Envío Postulación                                                                                                    |
|   |                                                                                                    |
| S | si al ingresar a la pestaña de "Envío Postulación" (recuadro en rojo) visualiza el mensaje "La postulación no<br>puede ser enviada hasta que corrija los errores existentes", debe examinar las secciones de Revisión<br>Postulación y Revisión Currículum para ver dónde está el/los campo/s faltante/s.                                                                                                    |
|   | Envio Postulación                                                                                                    |
|   |                                                                                                    |
| l | Envío Postulación                                                                                                    |
|   | Envío Postulación<br>La postulación no puede ser enviada hasta que corrija los errores existentes.                                                                                                    |
|   | Envío Postulación<br>La postulación no puede ser enviada hasta que corrija los errores existentes.<br>Si en Revisión Currículum aparece algunos de los siguientes mensajes "Debe seleccionar vista becario" o<br>bien, "Debe ingresar a la sección "Mi curriculum" a revisar y/o completar sus datos", usted debe completar<br>el paso 1 señalado en el capítulo CÓMO ACTIVAR EL FORMULARIO DE POSTULACIÓN (SOLICITUD) de la<br>página 2 de este manual.                                                                                                    |
|   | Envío Postulación<br>La postulación no puede ser enviada hasta que corrija los errores existentes.<br>Si en Revisión Currículum aparece algunos de los siguientes mensajes "Debe seleccionar vista becario" o<br>bien, "Debe ingresar a la sección "Mi curriculum" a revisar y/o completar sus datos", usted debe completar<br>el paso 1 señalado en el capítulo CÓMO ACTIVAR EL FORMULARIO DE POSTULACIÓN (SOLICITUD) de la<br>página 2 de este manual.<br>Una vez que la solicitud esté completa, en la pestaña Envío de Postulación, verá el mensaje: Para completar<br>su proceso de postulación, haga clic en Enviar                                                                                       |
|   | Envío Postulación<br>La postulación no puede ser enviada hasta que corrija los errores existentes.<br>Si en Revisión Currículum aparece algunos de los siguientes mensajes "Debe seleccionar vista becario" o<br>bien, "Debe ingresar a la sección "Mi curriculum" a revisar y/o completar sus datos", usted debe completar<br>el paso 1 señalado en el capítulo CÓMO ACTIVAR EL FORMULARIO DE POSTULACIÓN (SOLICITUD) de la<br>página 2 de este manual.<br>Una vez que la solicitud esté completa, en la pestaña Envío de Postulación, verá el mensaje: Para completar<br>su proceso de postulación, haga clic en Enviar<br>Envío Postulación                                                                  |
|   | Envío Postulación<br>La postulación no puede ser enviada hasta que corrija los errores existentes.<br>Si en Revisión Currículum aparece algunos de los siguientes mensajes "Debe seleccionar vista becario" o<br>bien, "Debe ingresar a la sección "Mi curriculum" a revisar y/o completar sus datos", usted debe completar<br>el paso 1 señalado en el capítulo CÓMO ACTIVAR EL FORMULARIO DE POSTULACIÓN (SOLICITUD) de la<br>página 2 de este manual.<br>Una vez que la solicitud esté completa, en la pestaña Envío de Postulación, verá el mensaje: Para completar<br>su proceso de postulación, haga clic en Enviar<br>Envío Postulación                                                                  |
|   | Envío Postulación La postulación La postulación no puede ser enviada hasta que corrija los errores existentes. Si en Revisión Currículum aparece algunos de los siguientes mensajes "Debe seleccionar vista becario" o bien, "Debe ingresar a la sección "Mi curriculum" a revisar y/o completar sus datos", usted debe completar el paso 1 señalado en el capítulo CÓMO ACTIVAR EL FORMULARIO DE POSTULACIÓN (SOLICITUD) de la página 2 de este manual. Una vez que la solicitud esté completa, en la pestaña Envío de Postulación, verá el mensaje: Para completar su proceso de postulación, haga clic en Enviar Envío Postulación Envío Postulación Para completar su proceso de postulación, haga click en |

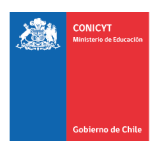

Al presionar el botón **Enviar**, accederá al **Certificado de Veracidad**, donde deberá ingresar su clave de sesión y **aceptar la declaración**. Debe leer la declaración antes de aceptarla. Finalmente presione el botón **Terminar Postulación**.

Envío Postulación

#### Envío de Postulación

DECLARACIÓN ANTE LA COMISIÓN NACIONAL DE INVESTIGACIÓN CIENTÍFICA Y TECNOLÓGICA (CONICYT).

S%nombre\_postulante%S, postulante a S%nombre\_concurso%S, manifiesta tener pleno conocimiento de las bases que rigen su postulación. En consecuencia, certifica que toda la información contenida en el Formulario de Postulación, el Formulario de Currículum y los documentos adjuntos, es verídica/fidedigna y cumple con los requisitos de presentación señalados en las bases del presente concurso.

Asimismo, toma conocimiento que dicha información estará sujeta a verificación y se compromete a proveer toda la documentación de respaldo que sea requerida por el Programa Formación de Capital Humano Avanzado de CONICYT.

La omisión o declaración falsa de cualquier dato de la postulación, así como el incumplimiento a las condiciones anteriormente descritas, serán causales para que la postulación sea declarada fuera de bases de concurso.

Finalmente, el/la suscrito/a acepta en todos sus términos las presentes bases, así como la resolución de fallo y selección emitida por CONICYT, sin perjuicio de los derechos que le otorga la legislación vigente.

| Para aceptar esta declaración y continuar con el proceso, ingrese su contraseña |                      |   |  |
|---------------------------------------------------------------------------------|----------------------|---|--|
| Aceptar declaración jurada                                                      |                      |   |  |
|                                                                                 |                      |   |  |
| Cancelar                                                                        | Terminar Postulación | K |  |
|                                                                                 |                      |   |  |
|                                                                                 |                      |   |  |

Si la solicitud contiene toda la información solicitada (formularios y adjuntos) pasará al estado de **Recibida** y se asignará un **número de folio.** 

| Envío Postulación                             |                     |           |  |  |
|-----------------------------------------------|---------------------|-----------|--|--|
| Envío Postulación                             |                     |           |  |  |
| Certificados                                  |                     |           |  |  |
| Certificado                                   | Fecha               |           |  |  |
| Certificado de Veracidad Nº 25058             | 2014-10-08 15:20:10 | Descargar |  |  |
| Certificado Recepción de Postulación Nº 25059 | 2014-10-08 15:20:10 | Descargar |  |  |

Podrá revisar los certificados de (i) veracidad y de (ii) recepción exitosa desde su solicitud en la misma sección Revisión y Envío / Envío Postulación.

Podrá enviar la solicitud si ésta contiene toda la información y documentación, y únicamente dentro del periodo habilitado para ello.

El envío de la solicitud generará un **número de folio** (código que corrobora que la solicitud será considerada en el proceso) y el estado de la solicitud pasará al de **Recibida**.

Podrá revisar los certificados de (i) **veracidad** y de (ii) **recepción exitosa** desde su cuenta en el sistema. Sólo al aceptar el certificado de veracidad y presionar "**Terminar Postulación**", <u>el proceso estará completo.</u>

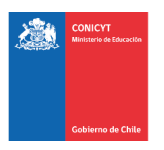

|                | Manual de Usuario: Formulario de Solicitud |
|----------------|--------------------------------------------|
| Versión 1 2019 | Actualización: 18 de abril, 2019           |